酷課雲線上教學(含直播)以行動裝置登入步驟(IOS 版)

- 一、 請先安裝好 TronClass、Meet 兩支 app。
- 二、 開啟 TronClass 依下列圖示完成登入及加入課程
  - 1.登入單一簽入帳號(先於 學校/機構 輸入 cooc)
  - 2.在「我的課程」中應該就會看到相關課程(老師已匯入)3.或者以按"+"號掃描 QR code 或 輸入課程邀請碼

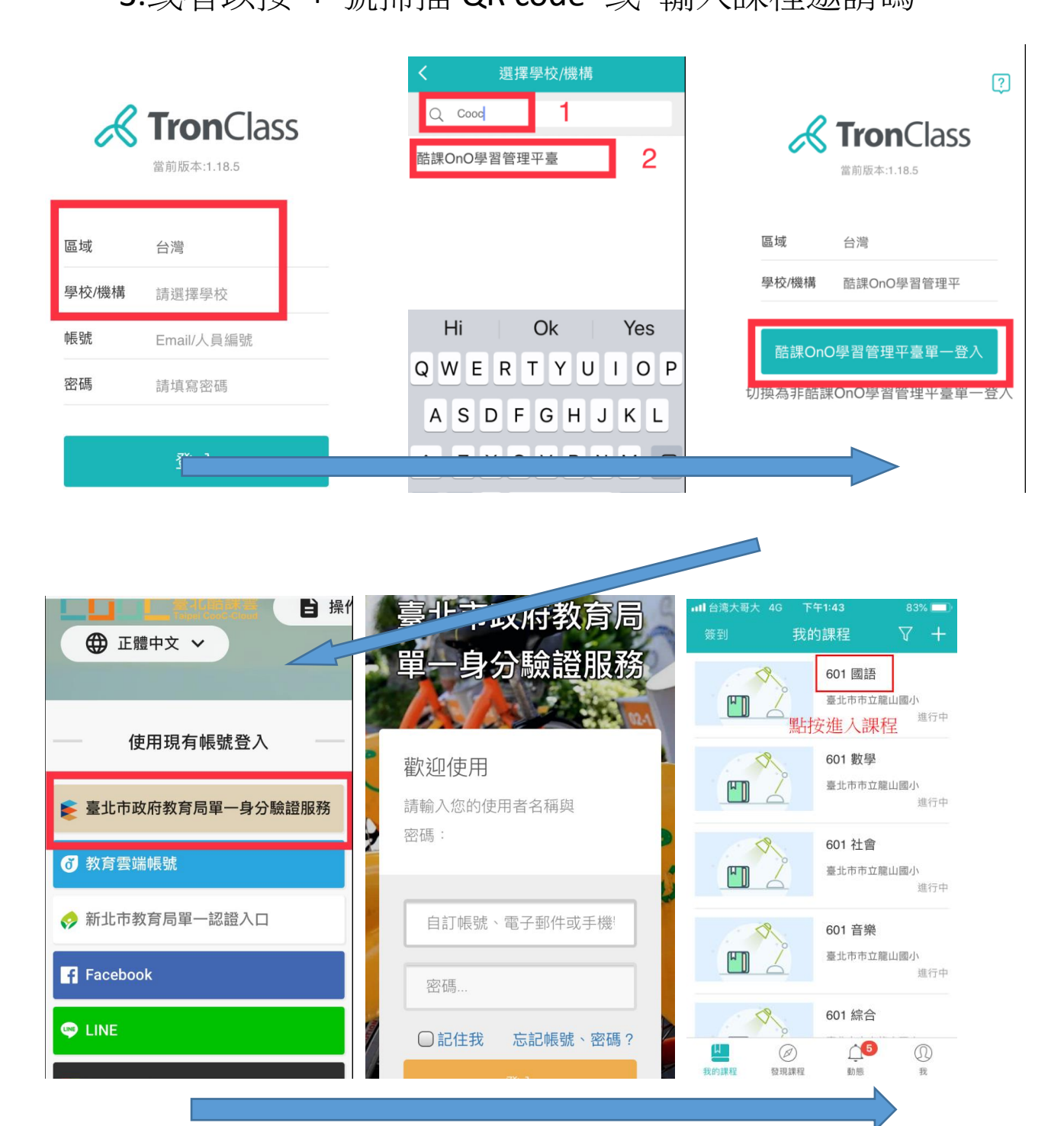

 $\equiv$  、

1.點按「章節」進入教學活動。
2.點按「直播」進入視訊教學平台。
3.點按「OPEN」開啟 Meet

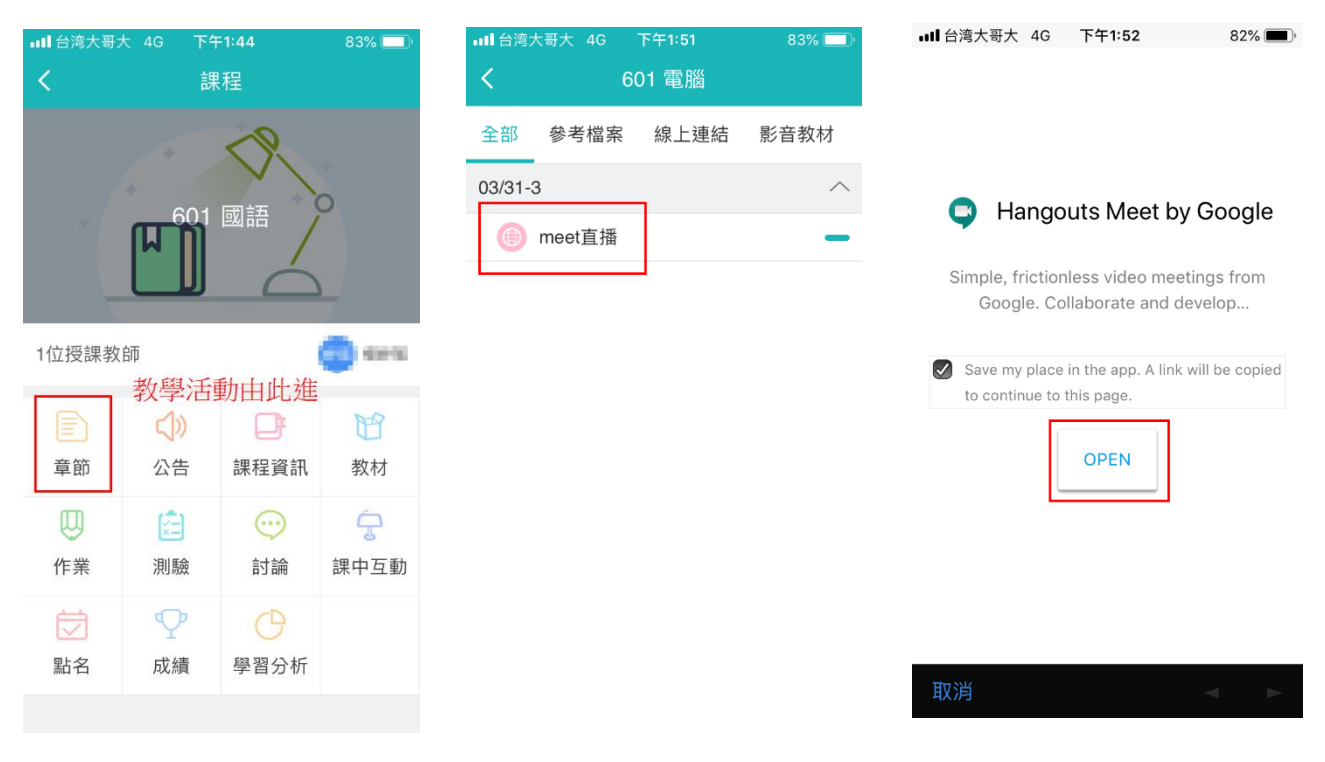

## 四、

1.登入「Google Meet」

2.輸入帳號 如六年一班 1 號 即 s1096101@ lses.tp.edu.tw

Meet

3. 輸入密碼

## A123888567

(A 是大寫)

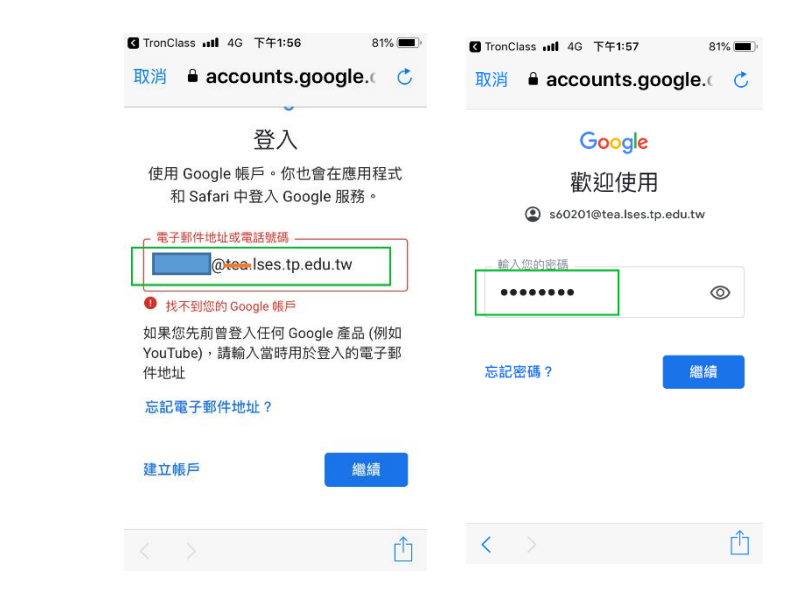

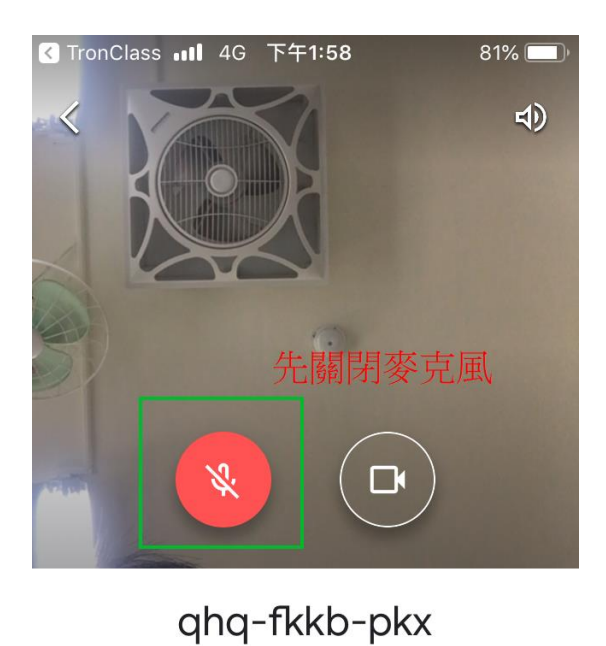

你是這場通話的第一位參與者

顯示

再進入會議(教室)

加入會議

五、

1.關閉麥克風

2.記得進入會議(教室)

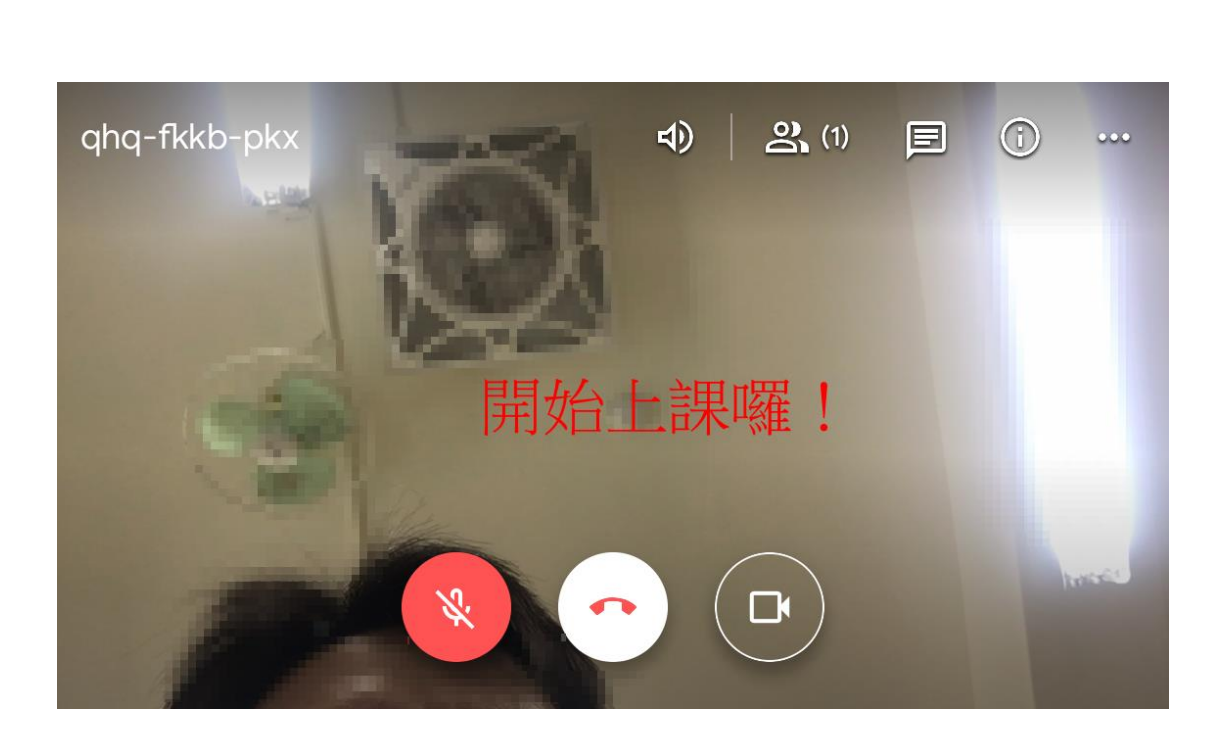